## Manual - multiple users

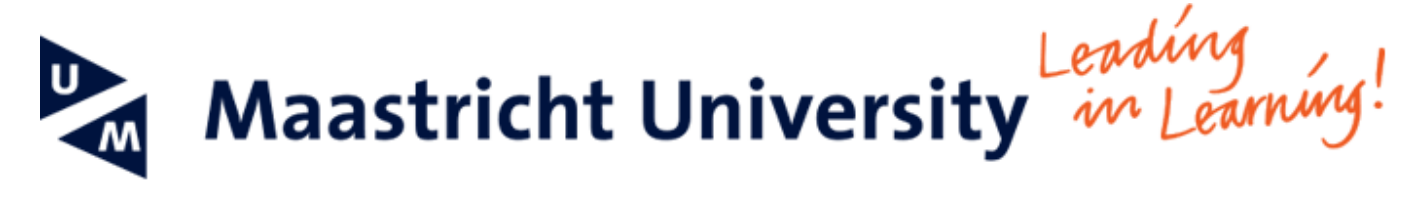

## Setting up multiple user accounts on the Galaxy Tab 4

This manual helps you create multiple user accounts on your tablet. Different users will share the same settings, but applications and email accounts are user accessable only.

-- When using UM IT services you agree to UM's Acceptable Use Policy. The complete text can be found on the website: http://www.maastrichtun iversity.nl/informationsecurity --

What do you need?

- Galaxy Tab 4
- The person who is going to use the other account

## Instructions

| Screenshot                                                                                                    | Information                        |
|----------------------------------------------------------------------------------------------------|------------------------------------|
| OO:45       : O         Wed 17 December       : O         Image: State of the state of the state of | Step 1: Go to application overview |
| Apps       Widgets       Downloaded apps       I         Contacts       My Files       Imment       Imment <th>Step 2: Go to settings</th>                                                                                                    | Step 2: Go to settings             |

| Connections Device     | Controls General Q                                                               | Step 3: Go to the General tab and then to Users                                      |
|------------------------|----------------------------------------------------------------------------------|--------------------------------------------------------------------------------------|
| ACCOUNTS AND BACKUP    |                                                                                  |                                                                                      |
| Accounts               | You                                                                              |                                                                                      |
| Cloud                  | Vou (Servicedesk ICTS)<br>Owner                                                  |                                                                                      |
| Backup and reset       | USERS & PROFILES                                                                 |                                                                                      |
| DEVICE MANAGER         |                                                                                  |                                                                                      |
| 👼 Date and time        |                                                                                  |                                                                                      |
| Accessories            |                                                                                  |                                                                                      |
| Application manager    |                                                                                  |                                                                                      |
| 🙂 Default applications |                                                                                  |                                                                                      |
| 🐵 Users                |                                                                                  |                                                                                      |
| Battery                |                                                                                  |                                                                                      |
| Power saving mo        |                                                                                  |                                                                                      |
|                        |                                                                                  |                                                                                      |
| Connections Device     | Controls General Q                                                               | Step 4: Click on the create new user in the top right corner                         |
|                        | Users                                                                            |                                                                                      |
| Accounts               |                                                                                  |                                                                                      |
| Cloud                  | Owner                                                                            |                                                                                      |
| Backup and reset       | USERS & PROFILES                                                                 |                                                                                      |
| DEVICE MANAGER         |                                                                                  |                                                                                      |
| Date and time          |                                                                                  |                                                                                      |
| Accessories            |                                                                                  |                                                                                      |
| Application manager    |                                                                                  |                                                                                      |
| 🕀 Default applications |                                                                                  |                                                                                      |
| 🐵 Users                |                                                                                  |                                                                                      |
| Battery                |                                                                                  |                                                                                      |
| Power saving mo        |                                                                                  |                                                                                      |
| Connections Device     | Controls General                                                                 | Step 5: You now have the option of creating two types of account:                    |
| ACCOUNTS AND BACKUP    |                                                                                  |                                                                                      |
| Accounts               | Volt                                                                             | A User account which allows the other person to install their own                    |
| O Cloud                | You (Servicedesk ICTS)                                                           | application and regulate their own content. The other person                         |
| Backup and reset       |                                                                                  | needs to be present for this as the new account will be created                      |
| DEVICE MANAGER         | Add                                                                              | <ul> <li>A Restricted profile which only gives the other person access to</li> </ul> |
| Date and time          | User<br>Accounts allow users to access their own apps and content.               | content and applications that you allow.                                             |
|                        | Restricted profile<br>Restricted accounts allow users limited access to apps and | ······                                                                               |
| Application manager    | content.                                                                         |                                                                                      |
| Default applications   |                                                                                  |                                                                                      |
| R Users                |                                                                                  |                                                                                      |
| Battery                |                                                                                  |                                                                                      |
|                        |                                                                                  |                                                                                      |
| Power saving mo        |                                                                                  |                                                                                      |